บทที่ 9 การแสดงผลในเมนูมุมมองหัวหน้างาน

# < วัตถุประสงค์

เพื่อแนะนำการตรวจสอบข้อมูลในหน้าจอภาพรวมต่างๆ และ ทราบรายละเอียดที่แสดงผลได้

# 1) <u>การ Login เข้าระบบ</u>

การเข้าสู่หน้าจอพนักงานเพื่อ Login เข้าสู่ระบบ สามารถเข้าโดยผ่านโปรแกรม 🧿 Google Chrome และพิมพ์ URL หรือ Address สำหรับเข้าสู่หน้าจอผู้ดูแลระบบ ซึ่งจะปรากฏหน้าจอ คังรูป

คลิกเมนู ผู้ดูแลระบบ ก่อน Login เข้าใช้งานระบบ

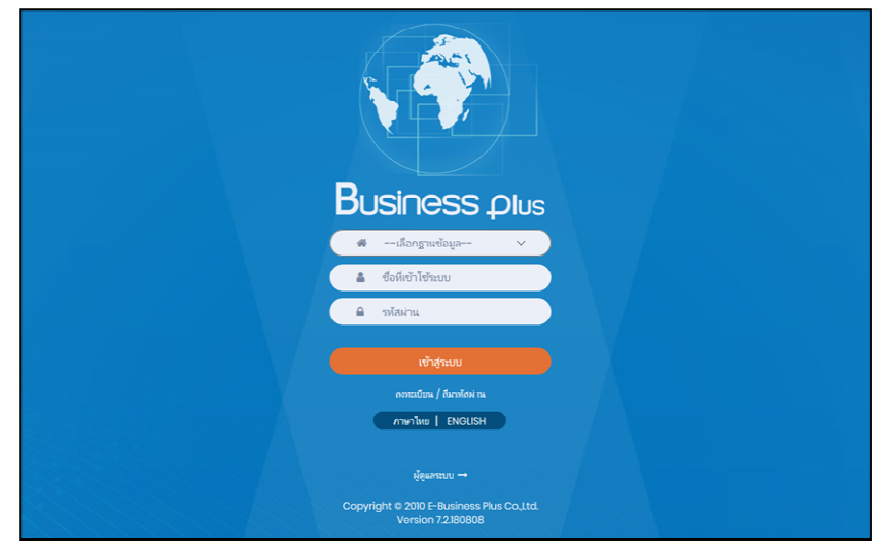

<u>รูปภาพแสดงหน้าจอเข้าสู่ฟังก์ชั่นผู้ดูแลระบบ</u>

#### <u>คำอธิบาย</u>

- เลือกฐานข้อมูล คือ เลือกฐานข้อมูลที่จะเข้าใช้งาน
- Username คือ ทำการกรอก Username ตามที่ผู้ใช้งานได้ทำการลงทะเบียนไว้
- Password คือ ทำการกรอก Password ตามที่ผู้ใช้งานได้ทำการลงทะเบียนไว้
- กรอกรายละเอียดเรียบร้อยแล้ว กลิกที่ปุ่ม

# ≽ เลือกไอคอน Bplus HRM Dashboard

| Bplus e-Premium                          |             | 💳 💥 🛓 ประกาย สายใจรัก            |
|------------------------------------------|-------------|----------------------------------|
| 🗒 บริษัท ด้วอย่างโปรแกรม อี-บิซิเนส พลัล | เ จำกัด     |                                  |
| e-Leave                                  | e-Training  | e-Welfare                        |
| e-Payslip                                | HRM Connect | ©≌≡ Bplus HRM<br>፲ৣৣ∏_ Dashboard |

# <u>มุมมองหัวหน้างาน</u>

ระบบจะแสดงข้อมูลภาพรวมการทำงานของพนักงานตามที่ต้องการ เพื่อให้ตรวจสอบรายละเอียดข้อมูลที่เป็นภาพรวม ของพนักงานได้ โดยมีรายละเอียด ดังนี้

# 2.1 จำนวนพนักงานที่เข้ามาทำงานในแผนก

🕨 คลิกเมนู มุมมองหัวหน้างาน -> เลือก จำนวนพนักงานที่เข้ามาทำงานในแผนก -> จะแสคงหน้าจอ คังนี้

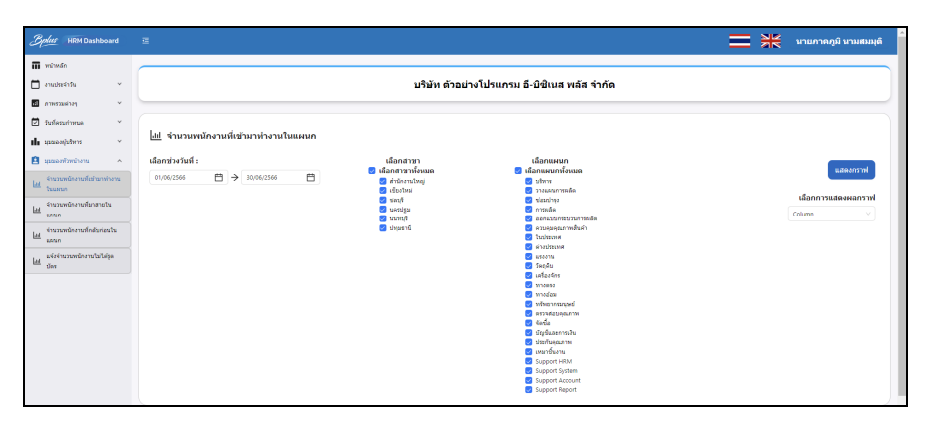

<u>คำอธิบาย</u>

- เลือกช่วงวันที่ : สำหรับเลือกช่วงวันที่ตามที่ต้องการให้แสดงข้อมูล โดยจะดึงข้อมูลมาจากในโปรแกรม เงินเดือน
- เลือกสาขา : ระบบจะแสดงสาขาที่กำหนดไว้ในโปรแกรมเงินเดือน ซึ่งจะแสดงตามสิทธิที่ User นี้ได้ ถูกกำหนดไว้ว่าเห็นข้อมูลสาขาใดบ้าง ซึ่งต้องเลือกสาขาที่ต้องการจะให้แสดงข้อมูล
- เลือกแผนก : ระบบจะแสดงแผนกที่กำหนดไว้ในโปรแกรมเงินเดือน ซึ่งจะแสดงตามสิทธิที่ User นี้ได้ ถูกกำหนดไว้ว่าเห็นข้อมูลแผนกใดบ้าง ซึ่งต้องเลือกแผนกที่ต้องการจะให้แสดงข้อมูล
- เลือกการแสดงผลกราฟ : ระบบจะมีให้เลือกว่าต้องการให้แสดงผลเป็นกราฟแบบใด ซึ่งจะมีให้เลือก คือ Column และ Bar ผู้ใช้งานสามารถเลือกรูปแบบที่ต้องการได้
- แสดงกราฟ : เมื่อเลือกกราฟได้แล้ว ให้คลิกไอคอน แสดงกราฟ
- รายละเอียดแสดงผลในกราฟ
  - 1. แกนนอน (x) : จะแสดงชื่อแผนกที่สแกนนิ้วเข้าทำงานทั้งหมด
  - 2. แกนตั้ง (y) : จะแสดงจำนวนพนักงานทั้งหมดเปรียบเทียบกับจำนวนพนักงาน
    - ที่สแกนนิ้วเข้าทำงานในแต่ละแผนก

<u>ตัวอย่างกราฟแสดงผล</u>

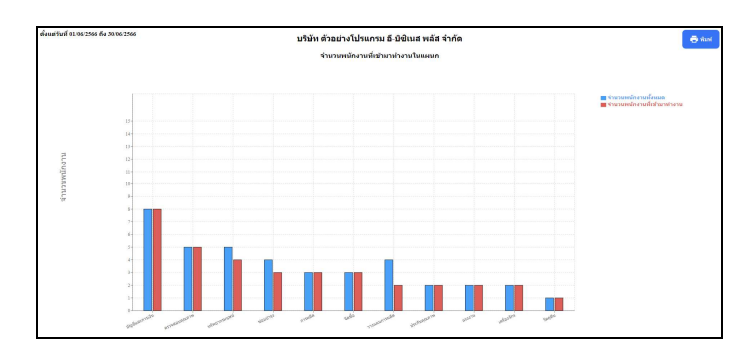

<u>หมายเหตุ</u> : สามารถกดไอคอนพิมพ์ เพื่อให้ระบบพิมพ์ออกมาเป็นรายงานได้

#### 2.2 จำนวนพนักงานที่มาสายในแผนก

คลิกเมนู มุมมองหัวหน้างาน -> เลือก จำนวนพนักงานที่มาสายในแผนก -> จะแสดงหน้าจอ ดังนี้

| i voladi<br>i rodestris<br>i rodestris<br>i socialitation<br>i socialitation<br>i s |
|----------------------------------------------------------------------------------------------------|

<u>คำอธิบาย</u>

- เลือกช่วงวันที่ : สำหรับเลือกช่วงวันที่ตามที่ต้องการให้แสดงข้อมูล โดยจะดึงข้อมูลมาจากในโปรแกรม เงินเดือน
- เลือกสาขา : ระบบจะแสดงสาขาที่กำหนดไว้ในโปรแกรมเงินเดือน ซึ่งจะแสดงตามสิทธิที่ User นี้ได้ ถูกกำหนดไว้ว่าเห็นข้อมูลสาขาใดบ้าง ซึ่งต้องเลือกสาขาที่ต้องการจะให้แสดงข้อมูล
- เลือกแผนก : ระบบจะแสดงแผนกที่กำหนดไว้ในโปรแกรมเงินเดือน ซึ่งจะแสดงตามสิทธิที่ User นี้ได้ ถูกกำหนดไว้ว่าเห็นข้อมูลแผนกใดบ้าง ซึ่งต้องเลือกแผนกที่ต้องการจะให้แสดงข้อมูล
- เลือกการแสดงผลกราฟ : ระบบจะมีให้เลือกว่าต้องการให้แสดงผลเป็นกราฟแบบใด ซึ่งจะมีให้เลือก คือ Column และ Bar ผู้ใช้งานสามารถเลือกรูปแบบที่ต้องการได้
- แสดงกราฟ : เมื่อเลือกกราฟได้แล้วให้คลิกไอคอน แสดงกราฟ
- รายละเอียดแสดงผลในกราฟ
  - 1. แกนนอน (x) : จะแสดงชื่อแผนกที่มาสายทั้งหมด
  - จะแสดงจำนวนพนักงานทั้งหมดเปรียบเทียบกับจำนวนพนักงาน ที่มาสายในแต่ละแผนก

# <u> ตัวอย่างกราฟแสดงผล</u>

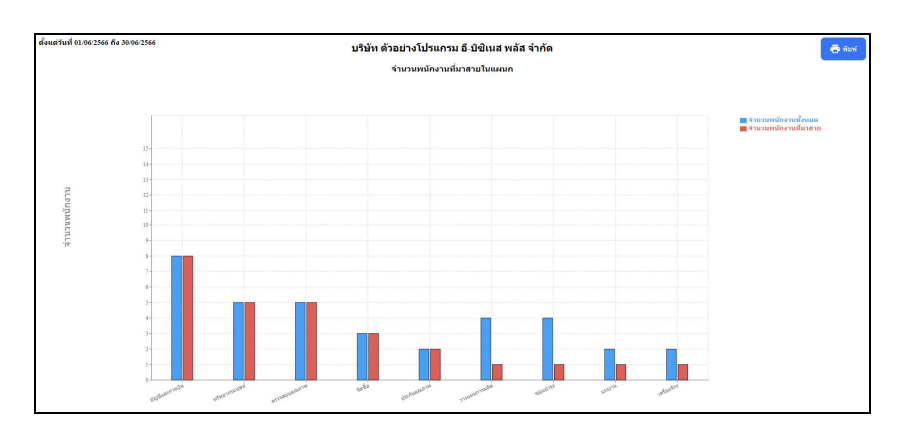

<u>หมายเหตุ</u> : สามารถกดไอคอนพิมพ์ เพื่อให้ระบบพิมพ์ออกมาเป็นรายงานได้

- 2.3 จำนวนพนักงานที่กลับก่อนในแผนก
  - 🕨 คลิกเมนู มุมมองหัวหน้างาน -> เลือก จำนวนพนักงานที่กลับก่อนในแผนก-> จะแสดงหน้าจอ ดังนี้

|                                                                                                    | E                                        |                                                                                                    |                                                                                                    | นายภาคภูมิ นามสมมุติ                  |
|----------------------------------------------------------------------------------------------------|------------------------------------------|----------------------------------------------------------------------------------------------------|----------------------------------------------------------------------------------------------------|---------------------------------------|
| 🖬 หน่าหลัก                                                                                                    |                                          |                                                                                                    |                                                                                                    |                                       |
| 📩 งานประจำวัน 👻                                                                                                    |                                          | บริษัท ด้วอย่า                                                                                                    | งโปรแกรม อี-บิชิเนส พลัส จำกัด                                                                                                    |                                       |
| 🖬 ภาพรวมผ่างๆ 👻                                                                                                    |                                          |                                                                                                    |                                                                                                    |                                       |
| 🗹 วันที่ครบกำหนด 🗸                                                                                                    |                                          |                                                                                                    |                                                                                                    |                                       |
| มใน มีมากอาญักรูหมร                                                                                                    | <u>lill</u> จำนวนพนักงานทึกลับก่อนในแผนก |                                                                                                    |                                                                                                    |                                       |
| 🔺 มาระกับหวับรอนบุร 🗴                                                                                                    | เมือกช่วงวันที่ :                        | เลือกสาขา                                                                                                    | เลือกแผนก                                                                                                    | usteacorat                            |
| La         framelia-molidramitram           La         framelia-molidramitram           La         framelia-molina-districturam           La         framelia-molina-districturam           La         staronicin-districturam           La         staronicin-districturam           La         staronicin-districturam           La         staronicin-districturam           La         staronicin-districturam           Jan         staronicin-districturam | 0.0002366 Ē → 20002366 Ē                 | <ul> <li>សំពល់ ប្រទាំមានសារ</li> <li>ម៉ង់ទាំងមាន</li> <li>ម៉ង់ទាំងមាន</li> <li>ម៉ង់ទាំង</li> <li>ម៉ាងទាំង</li> <li>ម៉ាង</li> <li>ម៉ាង</li> <li>ម៉ាង</li> <li>ម៉ង</li> <li< th=""><th>Annueronforma     Annueronforma     Support Hom     Support Hom     Support System</th><th>udanrsu<br/>idannsuseenarsu<br/>Colum v</th></li<></ul> | Annueronforma     Annueronforma     Support Hom     Support Hom     Support System | udanrsu<br>idannsuseenarsu<br>Colum v |

<u> คำอธิบาย</u>

- เลือกช่วงวันที่ : สำหรับเลือกช่วงวันที่ตามที่ต้องการให้แสดงข้อมูล โดยจะดึงข้อมูลมาจากในโปรแกรม เงินเดือน
- เลือกสาขา : ระบบจะแสดงสาขาที่กำหนดไว้ในโปรแกรมเงินเดือน ซึ่งจะแสดงตามสิทธิที่ User นี้ได้ ถูกกำหนดไว้ว่าเห็นข้อมูลสาขาใดบ้าง ซึ่งต้องเลือกสาขาที่ต้องการจะให้แสดงข้อมูล
- เลือกแผนก : ระบบจะแสดงแผนกที่กำหนดไว้ในโปรแกรมเงินเดือน ซึ่งจะแสดงตามสิทธิที่ User นี้ได้ ถูกกำหนดไว้ว่าเห็นข้อมูลแผนกใดบ้าง ซึ่งต้องเลือกแผนกที่ต้องการจะให้แสดงข้อมูล
- เลือกการแสดงผลกราฟ : ระบบจะมีให้เลือกว่าต้องการให้แสดงผลเป็นกราฟแบบใด ซึ่งจะมีให้เลือก คือ Column และ Bar ผู้ใช้งานสามารถเลือกรูปแบบที่ต้องการได้
- แสดงกราฟ : เมื่อเลือกกราฟได้แล้วให้คลิกไอคอน แสดงกราฟ
- รายละเอียดแสดงผลในกราฟ
  - 1. แกนนอน (x) : จะแสดงชื่อแผนกที่กลับก่อนเวลาทั้งหมด
  - แกนตั้ง (y) : จะแสดงจำนวนพนักงานทั้งหมดเปรียบเทียบกับจำนวนพนักงาน ที่กลับก่อนเวลาในแต่ละแผนก

# <u>ตัวอย่างกราฟแสดงผล</u>

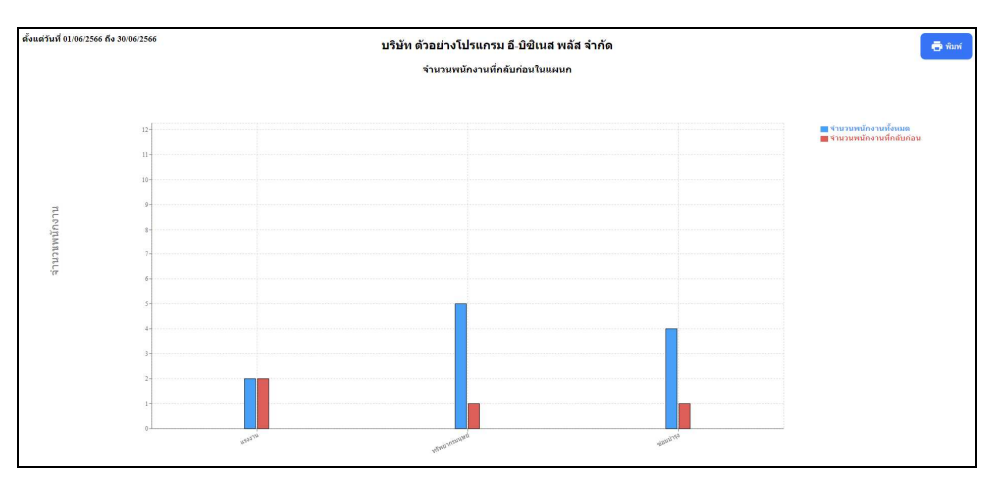

<u>หมายเหตุ</u> : สามารถกดไอคอนพิมพ์ เพื่อให้ระบบพิมพ์ออกมาเป็นรายงานได้

#### 2.4 จำนวนพนักงานไม่ได้รูดบัตร

🕨 คลิกเมนู มุมมองหัวหน้างาน -> เลือก จำนวนพนักงานไม่ได้รูดบัตร -> จะแสดงหน้าจอ ดังนี้

| III winkin         U         UŠVKA         U           Im winkin         Image: State of the state of the state of                                                                                                    | Bulus HRM Dashboard | Ē                                                                          |                                                                                                    |                                                                                                    | นายภาคภูมี นามสมบุติ                                            |
|----------------------------------------------------------------------------------------------------|---------------------|----------------------------------------------------------------------------|----------------------------------------------------------------------------------------------------|----------------------------------------------------------------------------------------------------|-----------------------------------------------------------------|
| Lu ukrimandonybilda<br>dee<br>George Standa<br>George Standa<br>George | Hild Dashbadd       | ■<br><u>โปป</u> แจ้งจำนวนหนักงานในให้รูดบัตร<br>เมื่อกประโบส์:<br>01062565 | ปริษัท ด้วอปา<br>ปลาสาวา<br>6 มีลางาม<br>สำนักหมด<br>6 มัดเห็น<br>6 มัดเห็น<br>6 มัดเห็น<br>9 มัดหนี<br>9 มัดหนี<br>9 มัดหนี<br>9 มัดหนี | งโปรแกรม 6-มิชิเนส พลัส จำกัด<br>เมื่อกแหนก<br>ที่สายแรงกระเล<br>หางกระเล<br>หางกระเล<br>หางกระเล<br>สายแรงกระเล<br>หางกระเล<br>สายแรงกระเล<br>หางกระเล<br>หางกระเล | มามภาคภูมิ นามสมมุลั<br>แสะงาราฟ<br>เมื่อการเปลงผลกราฟ<br>Colum |

<u>คำอธิบาย</u>

- เลือกช่วงวันที่ : สำหรับเลือกช่วงวันที่ตามที่ต้องการให้แสดงข้อมูล โดยจะดึงข้อมูลมาจากในโปรแกรม เงินเดือน
- เลือกสาขา : ระบบจะแสดงสาขาที่กำหนดไว้ในโปรแกรมเงินเดือน ซึ่งจะแสดงตามสิทธิที่ User นี้ได้ ถูกกำหนดไว้ว่าเห็นข้อมูลสาขาใดบ้าง ซึ่งต้องเลือกสาขาที่ต้องการจะให้แสดงข้อมูล
- เลือกแผนก : ระบบจะแสดงแผนกที่กำหนดไว้ในโปรแกรมเงินเดือน ซึ่งจะแสดงตามสิทธิที่ User นี้ได้ ถูกกำหนดไว้ว่าเห็นข้อมูลแผนกใดบ้าง ซึ่งต้องเลือกแผนกที่ต้องการจะให้แสดงข้อมูล
- เลือกการแสดงผลกราฟ : ระบบจะมีให้เลือกว่าต้องการให้แสดงผลเป็นกราฟแบบใด ซึ่งจะมีให้เลือก คือ Column และ Bar ผู้ใช้งานสามารถเลือกรูปแบบที่ต้องการได้
- แสดงกราฟ : เมื่อเลือกกราฟได้แล้วให้คลิกไอคอน แสดงกราฟ
- รายละเอียดแสดงผลในกราฟ
  - 1. แกนนอน (x) : จะแสคงชื่อแผนกที่ไม่ได้รูดบัตรทั้งหมด
  - แกนตั้ง (y) : จะแสดงจำนวนพนักงานทั้งหมดเปรียบเทียบกับจำนวนพนักงาน ที่ไม่ได้รูดบัตรในแต่ละแผนก

# <u>ตัวอย่างกราฟแสดงผล</u>

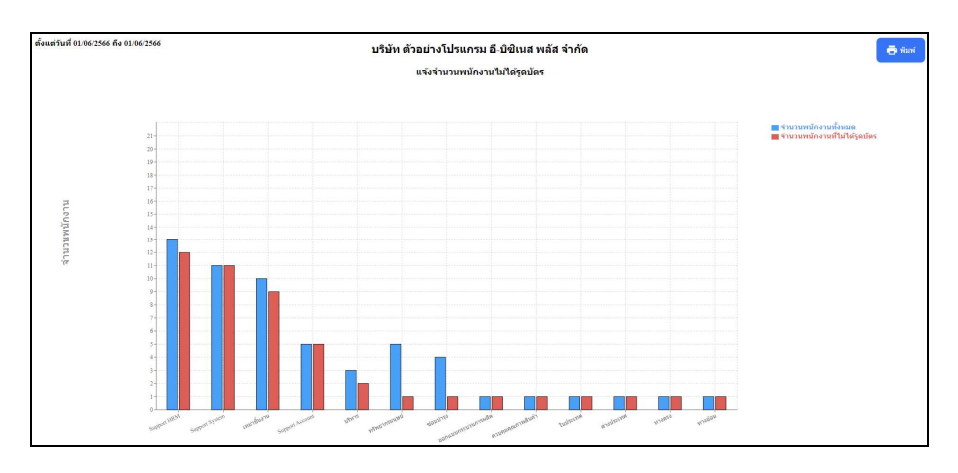

<u>หมายเหตุ</u> : สามารถกดไอคอนพิมพ์ เพื่อให้ระบบพิมพ์ออกมาเป็นรายงานได้